| 1 | Kennismaken met WordPress                    | 1  |
|---|----------------------------------------------|----|
|   | Inleiding                                    | 2  |
|   | Voor wie is dit boek bedoeld?                | 2  |
|   | Uw profiel                                   | 3  |
|   | Wie bent u niet?                             | 3  |
|   | Wat is WordPress?                            | 3  |
|   | Wat kunt u met Wordpress?                    | 6  |
|   | Wie gebruiken WordPress?                     | 7  |
|   | Verschillende versies van WordPress          | 11 |
|   | Welke versie moet u kiezen?                  | 11 |
|   | De indeling van dit boek                     | 13 |
|   | WordPress 4.1 en Twenty Fifteen              | 14 |
|   | Vragen en oefeningen                         | 15 |
|   | Vragen                                       | 15 |
|   | Oefeningen                                   | 15 |
| 2 | WordPress installeren                        | 17 |
|   | Snel op weg                                  | 18 |
|   | Een hostingprovider kiezen                   | 19 |
|   | Domeinnaam registreren                       | 22 |
|   | De gegevens die uw hostingprovider verstrekt | 25 |
|   | Twee manieren om WordPress te installeren    | 25 |
|   | WordPress handmatig installeren              | 26 |
|   | WordPress automatisch installeren            | 39 |
|   | WordPress installeren met Fantastico         | 42 |
|   | WordPress installeren met Softaculous        | 42 |
|   | WordPress installeren met Installatron       | 43 |
|   | WordPress installeren op een pc              | 43 |
|   | Microsoft WebMatrix WordPress                | 44 |
|   | Instant WP                                   | 45 |
|   | DesktopServer                                | 45 |
|   | BitNami WordPress                            | 45 |

|   | WordPress installeren op een NAS              | 46 |
|---|-----------------------------------------------|----|
|   | Vragen en oefeningen                          | 47 |
|   | Vragen                                        | 47 |
|   | Oefeningen                                    | 48 |
| 3 | Het dashboard verkennen                       | 49 |
|   | Snel op weg                                   | 50 |
|   | Inloggen op het dashboard                     | 50 |
|   | Waarschuwingen                                | 51 |
|   | De hoofdonderdelen                            | 53 |
|   | Home                                          | 55 |
|   | Welkom bij WordPress                          | 55 |
|   | Op dit moment                                 | 56 |
|   | Activiteit                                    | 57 |
|   | Versneld concept                              | 58 |
|   | WordPress nieuws                              | 58 |
|   | Updates                                       | 59 |
|   | Het dashboard personaliseren                  | 59 |
|   | Blokken verplaatsen                           | 59 |
|   | Blokken verwijderen                           | 60 |
|   | Blokken inklappen                             | 60 |
|   | Berichten                                     | 61 |
|   | Alle berichten                                | 61 |
|   | Nieuw bericht                                 | 62 |
|   | Categorieën                                   | 62 |
|   | Tags                                          | 62 |
|   | Media                                         | 63 |
|   | Bibliotheek                                   | 63 |
|   | Nieuw bestand                                 | 63 |
|   | Pagina's                                      | 65 |
|   | Het verschil tussen een bericht en een pagina | 65 |
|   | Berichten en pagina's op Jantje Beton         | 65 |
|   | Berichten en pagina's op een nieuwssite       | 66 |
|   | Reacties                                      | 67 |
|   | Weergave                                      | 68 |
|   | Thema's                                       | 68 |
|   | Aanpassen                                     | 69 |
|   | Widgets                                       | 69 |
|   | Menu's                                        | 69 |
|   | Header                                        | 69 |
|   | Bewerker                                      | 69 |

| Plug-ins                                          | 70  |
|---------------------------------------------------|-----|
| Gebruikers                                        | 70  |
| Extra                                             | 71  |
| Instellingen                                      | 71  |
| Het dashboard van WordPress.com                   | 72  |
| Startpagina                                       | 72  |
| Winkel                                            | 72  |
| Feedback                                          | 73  |
| Weergave                                          | 73  |
| Instellingen                                      | 73  |
| Vragen en oefeningen                              | 74  |
| Vragen                                            | 74  |
| Oefeningen                                        | 74  |
| Instellingen                                      | 75  |
| Snel op weg                                       | 76  |
| Instellingen aanpassen                            | 77  |
| Algemene instellingen                             | 77  |
| Intermezzo: siteadres laten verwijzen naar submap | 77  |
| Meer algemene instellingen                        | 79  |
| Schrijven                                         | 81  |
| Lezen                                             | 83  |
| Reacties                                          | 87  |
| Media (beeld, video, audio)                       | 92  |
| Permalinks voor fraaie URL's                      | 93  |
| Vragen en oefeningen                              | 96  |
| Vragen                                            | 96  |
| Oefeningen                                        | 96  |
| Werken met content                                | 97  |
| Snel op weg                                       | 98  |
| Voorbereidende handeling                          | 98  |
| Categorienaam wijzigen                            | 99  |
| Nieuwe categorie aanmaken                         | 100 |
| Een bericht schrijven                             | 101 |
| De wysiwyg-editor gebruiken                       | 103 |
| De extra werkbalk verkennen                       | 105 |
| Sneller werken met toetsencombinaties             | 107 |
| Het bericht publiceren                            | 108 |
|                                                   |     |

4

5

| Meer opties voor berichten                      | 110 |
|-------------------------------------------------|-----|
| Werken in tekstmodus                            | 110 |
| Notatie                                         | 111 |
| Tags                                            | 112 |
| Revisies bekijken                               | 114 |
| Uitgelichte afbeelding                          | 114 |
| Permalink                                       | 116 |
| Berichten wijzigen of verwijderen               | 117 |
| Meerdere berichten bewerken of verwijderen      | 118 |
| Categorieën bewerken en verwijderen             | 118 |
| Tags bewerken en verwijderen                    | 120 |
| Scherminstellingen                              | 120 |
| Pagina's maken                                  | 124 |
| Een pagina Contactgegevens maken                | 124 |
| Google Maps toevoegen aan uw contactpagina      | 126 |
| Pagina-attributen instellen                     | 128 |
| Werken met afbeeldingen                         | 130 |
| Afbeelding toevoegen aan pagina of bericht      | 130 |
| Een foto verwijderen                            | 132 |
| Het bestandsformaat kiezen                      | 132 |
| Meerdere afbeeldingen (galerij) toevoegen       | 133 |
| Galerij bewerken                                | 136 |
| Afbeeldingen beheren                            | 137 |
| Afbeelding bewerken                             | 138 |
| Audio toevoegen                                 | 140 |
| Audio van Soundcloud en Spotify invoegen        | 142 |
| Video toevoegen                                 | 144 |
| Video's van YouTube en Vimeo toevoegen          | 145 |
| Reacties beheren                                | 147 |
| Reacties uitschakelen                           | 148 |
| Vragen en oefeningen                            | 149 |
| Vragen                                          | 149 |
| Oefeningen                                      | 149 |
| WordPress verder inrichten                      | 153 |
| Snel op weg                                     | 154 |
| Uw persoonlijke profiel verfijnen               | 154 |
| Persoonlijke opties                             | 155 |
| Gebruikers en hun rollen                        | 157 |
| Nieuwe gebruikers aanmaken                      | 158 |
| Gebruikers bewerken                             | 159 |
| Gebruikers verwijderen                          | 159 |
| Bericht van verwijderde gebruiker terugplaatsen | 160 |

6

| Het menu naar eigen inzicht indelen        | 161 |
|--------------------------------------------|-----|
| Een menu samenstellen                      | 162 |
| Geen berichten op de voorpagina            | 166 |
| Een statische pagina op de voorpagina      | 166 |
| Een pagina voor alle berichten maken       | 168 |
| Kleuren en achtergronden wijzigen          | 170 |
| Kopafbeelding wijzigen                     | 170 |
| Kleuren wijzigen                           | 171 |
| Achtergrondafbeelding wijzigen             | 172 |
| Widgets                                    | 173 |
| Widgets in de zijbalk plaatsen             | 174 |
| Alle standaardwidgets                      | 175 |
| Widgets verwijderen                        | 177 |
| Gedeactiveerde widgets                     | 178 |
| Vragen en oefeningen                       | 179 |
| Vragen                                     | 179 |
| Oefeningen                                 | 179 |
| Thema's                                    | 181 |
| Snel op weg                                | 182 |
| Wat is een thema?                          | 182 |
| Het scherm Thema's beheren                 | 183 |
| Een live voorbeeld van een thema           | 184 |
| Vindplaatsen voor thema's                  | 185 |
| Gratis thema's downloaden                  | 186 |
| Niet-gratis thema's downloaden             | 188 |
| Een thema installeren                      | 189 |
| Installeren van een WordPress.org-thema    | 189 |
| Installeren van een premiumthema           | 192 |
| Een blogsite maken met het thema BonPress  | 195 |
| Het vinden van het perfecte thema          | 196 |
| Kindthema's maken                          | 198 |
| CSS toevoegen zonder kindthema             | 199 |
| Een kindthema voor Twenty Fifteen maken    | 200 |
| Slimme truc als u weinig van CSS afweet    | 204 |
| Ingrijpender wijzigingen met een kindthema | 205 |
| Zelf een thema maken                       | 208 |
| De HTML-code schrijven                     | 210 |
| De CSS-code schrijven                      | 212 |
| WordPress-PHP-codes toevoegen aan de HTML  | 218 |
| Het thema installeren                      | 223 |
| Het thema verder uitbouwen                 | 223 |
|                                            |     |

7

|   | Een thema ontwikkelen met een startersthema         | 224 |
|---|-----------------------------------------------------|-----|
|   | Hoe zit dat met WordPress.com?                      | 225 |
|   | Vragen en opdrachten                                | 226 |
|   | Vragen                                              | 226 |
|   | Opdrachten                                          | 226 |
| 8 | WordPress uitbreiden met plug-ins                   | 231 |
|   | Snel op weg                                         | 232 |
|   | Wat zijn plug-ins?                                  | 232 |
|   | Het verschil tussen plug-ins en widgets             | 232 |
|   | Zoeken naar plug-ins                                | 234 |
|   | Het installeren van een plug-in                     | 235 |
|   | Plug-ins van WordPress.org installeren en gebruiken | 235 |
|   | Plug-ins van een andere site installeren            | 236 |
|   | Voorbeeld: de plug-in Contact Form 7 installeren    | 236 |
|   | Plug-ins instellen, updaten en verwijderen          | 240 |
|   | Plug-ins updaten                                    | 241 |
|   | Een plug-in verwijderen                             | 241 |
|   | Meegeleverde plug-ins                               | 242 |
|   | Hallo Dolly                                         | 242 |
|   | Geen reactiespam met Akismet                        | 242 |
|   | Pakketten van plug-ins                              | 245 |
|   | Jetpack                                             | 246 |
|   | Content delen                                       | 247 |
|   | WooDojo                                             | 250 |
|   | Pictogrammen voor sociale media                     | 250 |
|   | Digg Digg                                           | 250 |
|   | Twitter-feeds -feeds                                | 251 |
|   | Rotating Tweets                                     | 251 |
|   | Facebook-feeds                                      | 254 |
|   | Facebook                                            | 254 |
|   | E-commerce                                          | 256 |
|   | WooCommerce                                         | 256 |
|   | Sliders                                             | 258 |
|   | Promotion Slider                                    | 258 |
|   | Slideshow                                           | 260 |
|   | Een slideshow op een voorpagina met berichten       | 261 |
|   | Galerij                                             | 264 |
|   | Nextgen Gallery                                     | 264 |
|   | Lightboxes                                          | 265 |
|   | Simple Lightbox                                     | 265 |
|   | Lightbox Plus ColorBox                              | 265 |

|      | CSS wijzigen                                          | 265 |
|------|-------------------------------------------------------|-----|
|      | Simple Custom CSS                                     | 265 |
|      | Nieuwsbrieven                                         | 266 |
|      | MailPoet Newsletters (Wisija)                         | 266 |
|      | SEO                                                   | 268 |
|      | Wordpress SEO by Yoast                                | 268 |
|      | Caching                                               | 270 |
|      | W3 Total Cache                                        | 270 |
|      | Back-up                                               | 271 |
|      | UpdraftPlus                                           | 272 |
|      | Duplicator                                            | 272 |
|      | Beveiliging                                           | 273 |
|      | iThemes Security                                      | 273 |
|      | All In One WP Security & Firewall                     | 274 |
|      | Vertalingen                                           | 275 |
|      | Codestyling Localization                              | 275 |
|      | Bezoekersaantallen                                    | 277 |
|      | Google Analytics Dashboard for WP                     | 277 |
|      | Ook de moeite waard                                   | 277 |
|      | Overige plug-ins                                      | 278 |
|      | Tot slot                                              | 279 |
|      | Vragen en oefeningen                                  | 280 |
|      | Vragen                                                | 280 |
|      | Oefeningen                                            | 280 |
| Α    | Uw WordPress-site verhuizen                           | 283 |
|      | Handmatig uw berichten, thema's en plug-ins verhuizen | 284 |
|      | De geautomatiseerde verhuismethode                    | 285 |
|      | Verhuizen van WordPress.com naar WordPress.org        | 286 |
| В    | Meer domeinen aansturen met Multisite                 | 289 |
| С    | Sites met thema's voor WordPress                      | 293 |
| Inde | ex                                                    | 299 |

# Kennismaken met WordPress

wilt een website of hebt er een nodig voor uw vereniging of bedrijf, maar niet eindeloos stoeien met HTML-code. Het aanpassen van de inhoud moet eenvoudig zijn en het geheel moet probleemloos werken. Zo kwam u uit bij het contentmanagementsysteem WordPress. Maar u ontdekte dat eenvoudig niet betekent dat het allemaal vanzelf gaat. En zo kwam u uit bij dit boek. In dit eerste hoofdstuk vindt u algemene informatie over WordPress en de opbouw van deze uitgave.

U leert in dit hoofdstuk:

Wat WordPress is.

Welke versies er van WordPress bestaan.

Voor wie dit boek is geschreven.

Wat de mogelijkheden zijn met WordPress.

## Inleiding

WordPress is niet meer weg te denken van internet. Meer dan drieëntwintig procent van de internationale websites gebruikt het systeem en ook in ons land is het populair. Bekende sites als iCulture, Autoblog.nl, Emerce en NRC zijn gemaakt met WordPress. Die keuze is niet zo gek, want WordPress biedt aantrekkelijke voordelen. U maakt er vrij snel een website mee, die bovendien eenvoudig is te onderhouden. Met een paar muisklikken zet u een nieuw bericht online. Ook het toevoegen van extra mogelijkheden is gemakkelijk dankzij plug-ins. De vormgeving is eenvoudig te wijzigen door een ander thema te kiezen.

WordPress is ooit begonnen als een systeem voor weblogs. Dat zijn websites waarop en constante stroom van berichten wordt gepubliceerd. Het nieuwste bericht staat altijd bovenaan. Inmiddels is er veel meer mogelijk met WordPress. Bedrijven willen bijvoorbeeld minder nadruk op berichten, maar juist hun bedrijf presenteren. Ook dat is tegenwoordig geen probleem met WordPress.

Dit boek helpt u op weg bij het maken en onderhouden van een site met WordPress. Niet alleen de beginner heeft baat bij het boek. Ook als u al de nodige ervaring hebt, vindt u tips om uw WordPress-site te verbeteren. Met de handige vragen en oefeningen aan het eind van elk hoofdstuk kunt u de belangrijkste dingen nog eens herhalen.

## Voor wie is dit boek bedoeld?

Bijna iedereen wil tegenwoordig een website: zzp'ers, mkb'ers, verenigingen, stichtingen, bedrijven, maar ook particulieren. Voor al die groepen is WordPress een uitstekend hulpmiddel om een website te maken.

In dit boek gaan we actief aan de slag, met als doel het bouwen van een website met WordPress. We houden rekening met de eisen van de genoemde groepen. Zo wil een bedrijf waarschijnlijk uitleggen welke diensten het aanbiedt, terwijl een particulier misschien foto's en berichten over een bijzondere reis online wil zetten.

In dit boek leert u hoe u zulke websites bouwt. Daar komt meer bij kijken dan alleen het installeren van WordPress en het online plaatsen van pagina's en berichten. We besteden ook aandacht aan het uitbreiden van de functionaliteit met behulp van plug-ins, bijvoorbeeld om op fraaie wijze foto's te presenteren. Ook leggen we uit hoe u de vormgeving van de site wijzigt met behulp van thema's.

| 11               |                                                                                                    |
|------------------|----------------------------------------------------------------------------------------------------|
| Uw profiel       |                                                                                                    |
|                  | • U hebt ervaring met computers. U kunt Windows of Mac OS bedienen. Ook lukt het u om software te installeren en bestanden te beheren.                                                                                                    |
|                  | <ul> <li>U gebruikt internet veelvuldig. U bezoekt vaak websites en gebruikt web-<br/>diensten zoals Facebook, Twitter of Google Docs. Het werken met derge-<br/>lijke diensten gaat u goed af.</li> </ul>                                                                                                    |
|                  | <ul> <li>U vindt het leuk om dingen uit te zoeken, bijvoorbeeld door te speuren op fora of andere websites. WordPress is meestal gebruiksvriendelijk, maar er zit wel eens iets tegen. Wanneer het systeem opeens een foutmelding geeft, laat u zich niet uit het veld slaan. U bent bereid te experimenteren om tot een oplossing te komen. In dit boek geven we hier diverse handreikingen voor.</li> <li>U vindt het leuk om op het eind van ieder hoofdstuk nog even te controleren of u de belangrijkste punten goed hebt begrepen. Ook vindt u het leuk om met deze kennis enkele oefeningen uit te voeren.</li> </ul> |
| Wie bent u niet? |                                                                                                    |
|                  | Dit boek is niet geschreven voor de IT-professional met ervaring op het gebied<br>van MySQL, PHP, HTML5 en CSS. De webontwikkelaar die zijn hand niet<br>omdraait voor deze technieken, zal de informatie niet diepgravend genoeg vin-<br>den. We gaan er vanuit dat u een beginnende of enigszins gevorderde gebrui-                                                                                                    |

### Wat is WordPress?

WordPress wordt ook wel een contentmanagementsysteem (cms) genoemd. Een wat ingewikkelde term, die wel goed omschrijft wat het doet: het is een systeem om content te beheren. Het woord content wordt in het Nederlands wel eens vertaald met 'inhoud'. Het is een verzamelnaam voor alles wat u op de site wilt zetten; denk aan berichten, pagina's, afbeeldingen, audio en video.

ker van WordPress bent, zonder dat u zichzelf een kenner noemt op dit vlak.

Een cms slaat deze informatie op in een database. Het werken met een database is behoorlijk ingewikkeld, maar gelukkig hebt u daar als WordPressgebruiker niets mee te maken. Wanneer u een bericht hebt geschreven en op **Publiceren** klikt, zet WordPress de tekst en eventuele afbeeldingen automatisch op de juiste plek in de database.

Een cms is niet altijd noodzakelijk. Eenvoudige websites hebben het niet nodig. We hebben het dan over sites bestaande uit één of enkele pagina's. Als er zo weinig informatie op hoeft, is een database overbodig. Een paar eenvoudige HTML-pagina's zijn dan voldoende.

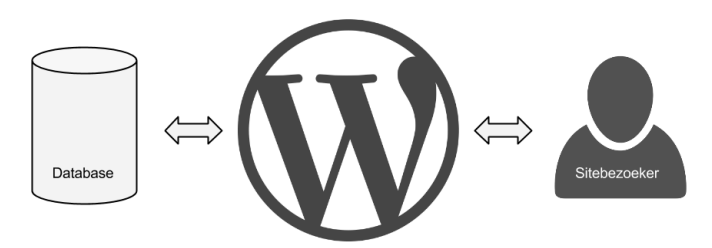

**Afbeelding 1.1** WordPress haalt de gegevens uit de database (links) en toont die aan de bezoeker van uw site (rechts). Andersom geldt dat ook: wanneer u een bericht online zet, stopt WordPress het in de database.

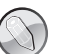

#### HTML en CSS

HyperText Markup Language (HTML) is de taal waarmee webpagina's worden gemaakt. Het wordt meestal gebruikt in combinatie met Cascading Style Sheets (CSS). Die taal bepaalt de vormgeving van webpagina's.

Wanneer er op een site regelmatig nieuwe berichten moeten verschijnen, komt een cms in beeld. Alleen daarmee kunt u op gemakkelijke wijze nieuwe content toevoegen. Bovendien handelt het cms ook ingewikkelde taken af, zoals het doorzoeken van berichten of het presenteren van alle berichten in een bepaalde categorie.

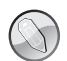

#### De concurrentie

WordPress is niet het enige cms om websites mee te maken. Er zijn talloze concurrenten, waarvan Drupal en Joomla het meest worden genoemd. Beide zijn, net als WordPress, gratis te gebruiken. Met deze systemen kunt u ook prima een website maken. Toch gaat onze voorkeur uit naar WordPress. Het blinkt uit in gebruiksgemak en is zeer geschikt voor niet al te gecompliceerde websites. Drupal is relatief ingewikkeld en lastig onder de knie te krijgen. Het wordt gebruikt voor zeer uitgebreide websites waaraan grote teams werken. Joomla zit een beetje tussen de andere twee in. Het is geschikt voor kleine en grote sites. Hoewel het niet zo ingewikkeld is als Drupal, vergt het toch wat meer studie dan WordPress. Wellicht hebt u specifieke wensen, waardoor Joomla of Drupal betere kandidaten zijn voor uw site, maar voor de meeste sites is WordPress een uitstekende keuze waar u (en uw medewerkers) snel mee aan de slag kunt. In de afgelopen jaren is WordPress uitgegroeid tot het populairste contentmanagementsysteem wereldwijd. Volgens de laatste cijfers gebruikt meer dan zestig procent van de sites met een cms WordPress. Een bijna ongelofelijk aantal, maar de populariteit is wel begrijpelijk.

De belangrijkste voordelen op een rijtje:

- Gratis Tien jaar geleden betaalde u nog duizenden euro's voor een systeem met de capaciteiten van WordPress. Tegenwoordig kan dat helemaal gratis!
- Open source De broncode van WordPress is voor iedereen beschikbaar.
   Vindt u dat WordPress op een bepaald onderdeel niet goed werkt? U mag het gewoon wijzigen.
- Gebruiksvriendelijk De makers van WordPress steken veel tijd in het gebruiksgemak. Dat is te merken bij de installatie, die wel wordt omschreven als de Famous 5-Minute Install. Of u die vijf minuten haalt, zullen we zien in het volgende hoofdstuk. Zeker is wel dat de installatie makkelijker is dan bij veel concurrerende systemen. Ook het online zetten van berichten en pagina's is eenvoudig, waardoor iedere gebruiker er snel mee aan de slag kan.
- Snel Op meerdere terreinen is WordPress te omschrijven als snel. Het systeem zorgt ervoor dat pagina's van een site snel verschijnen, maar ook het online plaatsen van berichten, pagina's en foto's verloopt vlot. Dat is mede te danken aan het gebruiksgemak.
- Uitbreidbaar Voor WordPress zijn talloze plug-ins beschikbaar. Door zo'n
  plug-in te installeren voegt u functionaliteit toe aan de site. Het kan om vrij
  simpele dingen gaan, zoals een overzicht van tweets. Maar het kunnen ook
  heel gecompliceerde taken zijn. Een populaire plug-in is WooCommerce,
  waarmee u WordPress omtovert in een volwaardige webshop. Veel van die
  uitbreidingen zijn gratis, maar er zijn plug-ins waarvoor u moet betalen.
- Vormgeving is te wijzigen Doordat WordPress zo populair is, zijn er veel mensen die er thema's voor ontwikkelen. Met een druk op de knop wijzigt u zo de vormgeving. Er zijn gratis thema's en thema's waarvoor betaald moet worden. Het is ook mogelijk om zelf thema's te ontwikkelen, maar u hebt dan wel kennis van HTML, CSS en PHP nodig.
- **Behulpzame gemeenschap** Komt u er even niet uit? Kijk dan eens op de fora van WordPress. Omdat het systeem zo populair is, is de kans groot dat iemand anders al eens tegen hetzelfde probleem is aangelopen en om hulp heeft gevraagd. In veel gevallen vindt u daardoor snel een oplossing op de fora.

WordPress is inmiddels toe aan versie 4. Toch zijn er nog altijd veel sites die de vorige versie gebruiken. Dat geldt met name voor versie 3. Sites die draaien op versies 1 en 2 komen eigenlijk niet meer voor. Wanneer u nu een nieuwe site

bouwt, dient u voor versie 4 te kiezen. Er moet wel een hele dwingende reden zijn om een oude versie te gebruiken. Alleen als een bepaalde plug-in niet samenwerkt met versie 4, kunt u het overwegen. Wij gaan er echter vanuit dat u versie 4 gebruikt. Dit is de versie met de meeste mogelijkheden én met de laatste veiligheidsupdates. Oudere versies kunnen minder veilig zijn. Ze zijn daarmee kwetsbaar voor hackers. We zullen er in dit boek dan ook regelmatig op hameren: altijd updaten!

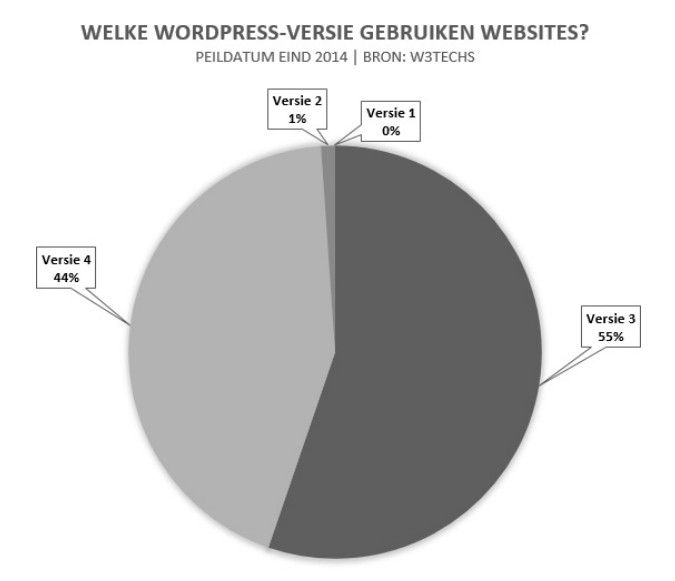

**Afbeelding 1.2** Uit cijfers van W3Techs blijkt dat een kleine meerderheid van de WordPress-sites nog versie 3 gebruikt, maar het aantal overstappers is groot.

## Wat kunt u met Wordpress?

Direct nadat WordPress is geïnstalleerd, beschikt u al over een behoorlijk complete site. Het geheel ziet er misschien eenvoudig uit, maar de belangrijkste mogelijkheden zijn aanwezig. Met de kale installatie is het volgende mogelijk:

- Berichten en pagina's op de site zetten, waarbij gewerkt wordt in een eenvoudige tekstverwerker die enigszins doet denken aan Microsoft Word.
- Mediabestanden toevoegen, beheren en zelfs bewerken. Zo is het mogelijk om afbeeldingen op maat te snijden.
- Gebruikers toevoegen en ze bepaalde rechten geven. Een stagiair mag bijvoorbeeld alleen opzetjes klaarzetten, terwijl de webredacteur artikelen daadwerkelijk online mag plaatsen.

| Handboek WordPress   Te ×                           |                                                                                                    |              |
|-----------------------------------------------------|----------------------------------------------------------------------------------------------------|--------------|
| ← → C ☐ dirkjan.vanittersum.net                     |                                                                                                    | <u>∽</u> × ≡ |
| Handboek<br>WordPress<br>Testsite voor het handboek | Hallo wereld!                                                                                         |              |
| Zoeken                                              | Welkom bij WordPress. Dit is je eerste bericht. Pas het aan of<br>verwijder het en start met bloggen! |              |
| BERICHTEN<br>Hallo wereld!                          | 🖾 26 november 2014 🛛 🗭 1 Comment                                                                      |              |
| RECENTE REACTIES                                    |                                                                                                    |              |
| De heer WordPress op Hallo<br>wereld!               | Proudly powered by WordPress                                                                          |              |
| ARCHIEF                                             |                                                                                                    |              |
| november 2014                                       |                                                                                                    | ~            |

**Afbeelding 1.3** WordPress is meteen al een complete site met berichten en pagina's, al is de vormgeving eenvoudig te noemen.

- Bezoekers laten reageren op berichten en pagina's. Deze reageermogelijkheid is ook uit te zetten, mocht u daar geen behoefte aan hebben.
- Plug-ins installeren om de mogelijkheden van de site uit te breiden.
- Thema's installeren om het uiterlijk van de site te veranderen.

De kale installatie van WordPress is vooral geschikt voor een weblog of een eenvoudige informatieve site. Door wat afbeeldingen te wijzigen, kunt u er best wat aardigs van maken, maar waarschijnlijk wilt u meer.

In dit boek gaan we aan de slag met als doel er een uitgebreidere site van te maken. Dat is niet voor niets: de praktijk leert dat de meeste gebruikers al snel na installatie op zoek gaan naar plug-ins om wat extra mogelijkheden toe te voegen. Ook wijzigen veel mensen al vlug het thema.

## Wie gebruiken WordPress?

Door plug-ins en thema's te installeren, kunt u een WordPress-site compleet op zijn kop zetten. Om u daarvan een indruk te geven, volgen hier enkele veelvoorkomende toepassingen van WordPress. We laten ook Nederlandse praktijkvoorbeelden zien.

 Weblogs Nog altijd wordt WordPress veel gebruikt voor weblogs. Misschien wel het bekendste voorbeeld in Nederland is iCulture, een bijzonder populaire site over iPhone, iPad en iOS-apps.

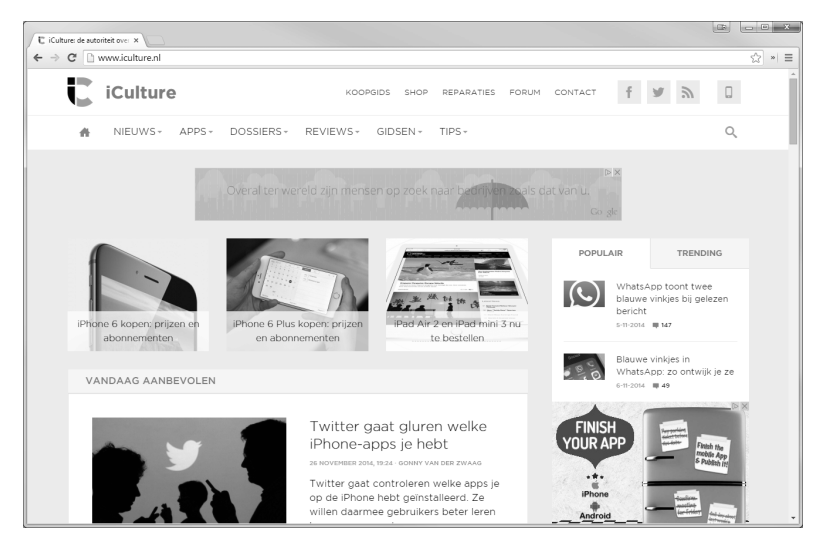

**Afbeelding 1.4** *Het populaire iCulture draait op WordPress. Een typisch voorbeeld van een weblog.* 

• Bedrijven Er zijn veel bedrijven die WordPress gebruiken. Een logische keuze, want het systeem is eenvoudig in gebruik. Medewerkers kunnen er zo mee aan de slag. Een WordPress-site is bovendien vrij snel en voor een aantrekkelijke prijs te maken.

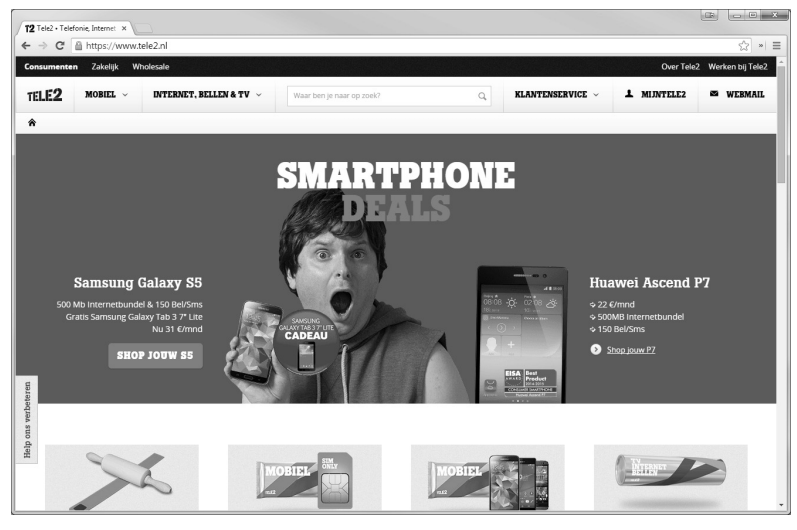

Afbeelding 1.5 Telecombedrijf Tele2 gebruikt WordPress voor zijn bedrijfssite.

 Kranten en magazines Diverse kranten en magazines hebben WordPress gekozen als cms. Voorbeelden zijn Linda, Grazia en Emerce. Het cms is bij uitstek geschikt om nieuwtjes online te zetten, maar ook pagina's voor bijvoorbeeld ledenwerving.

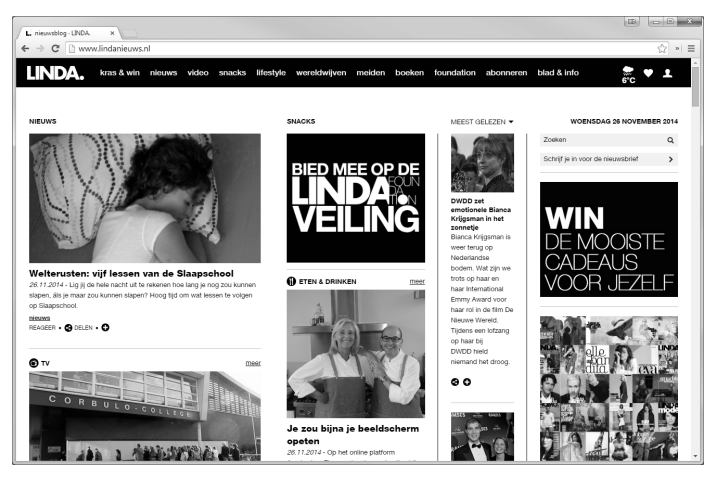

**Afbeelding 1.6** Het bekende blad Linda koos WordPress voor de website Lindanieuws.nl.

• Fotografen, webdesigners en andere creatievelingen Mensen met een creatief beroep zetten graag een overzicht van hun werk op internet. Een portfoliosite wordt dat wel genoemd. WordPress biedt daar allerlei mogelijkheden voor. Er zijn veel thema's die hier speciaal op inspelen.

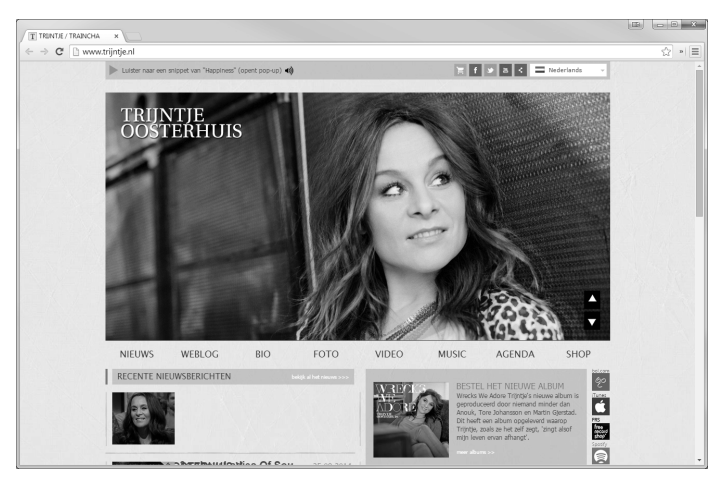

**Afbeelding 1.7** Zangeres Trijntje Oosterhuis gebruikt WordPress om haar nieuws, optredens en albums onder de aandacht te brengen.

 Webwinkels Dankzij een plug-in is een WordPress-site om te toveren tot een volwaardige webwinkel. De bekendste plug-in is WooCommerce, maar ook WP e-Commerce, Shopp en JigoShop zijn prima uitbreidingen voor wie een internetshop wil starten. In Nederland gebruikt onder meer modeshop Cees n Co WooCommerce voor zijn webwinkel.

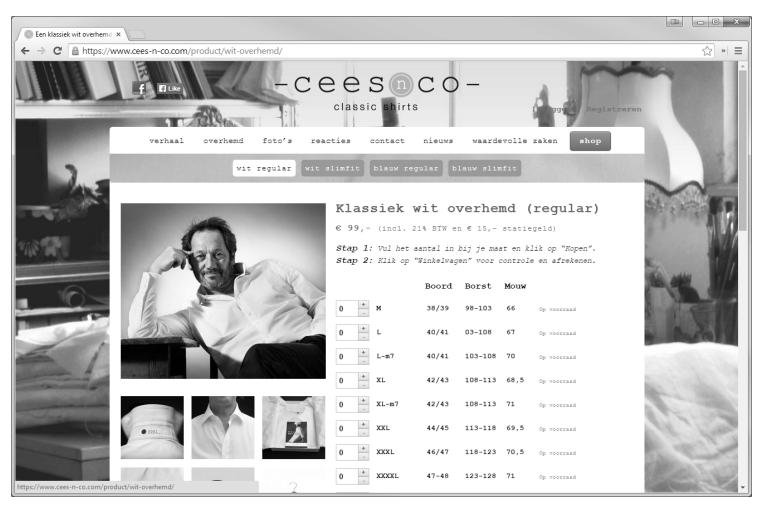

Afbeelding 1.8 Zelfs een webshop is mogelijk met WordPress.

 Online community's Plannen om een sociaal netwerk te starten? Ook dan biedt WordPress mogelijkheden. Dankzij de plug-in BuddyPress verandert u de site in een soort mini-Facebook. Deze oplossing wordt onder meer gebruikt door de populaire Duitse beoordelingssite Plazaa.

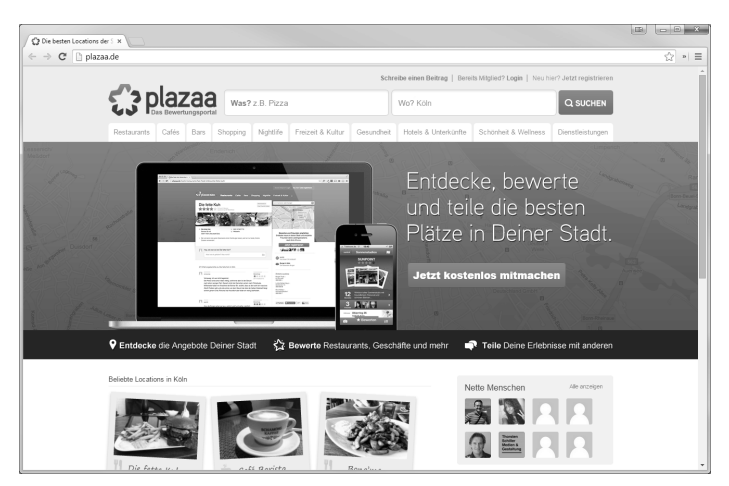

**Afbeelding 1.9** *Met de plug-in BuddyPress wordt WordPress een sociaal netwerk voor restaurantliefhebbers.*